① 図書館 HP から My Library にログインしてください。

| 東京経済大学図書館<br>TOKYO KEIZAI UNIVERSITY LIBRARY |                                              | ▶ お問合せ                                                | ▶ 交通アクセス 🗧    | 開館カレンダー | 図書館小                      | l-an My I             | Library<br>ッグイン       |
|----------------------------------------------|----------------------------------------------|-------------------------------------------------------|---------------|---------|---------------------------|-----------------------|-----------------------|
| 図書館を利用する                                     | 資料を探す                                        | イベント・展示                                               | 図書館について       |         | 教員・                       | 学外の方                  |                       |
|                                              | OPAC<br>東京種外大学図畫能が                           | TKU Article Linker<br>第級する図案・総合を始発できます。<br>詳細文者 の 七/5 | TKU Discovery |         |                           |                       |                       |
|                                              |                                              |                                                       |               |         |                           | t -                   | and the second second |
| ==-Z                                         | <b>全て</b> お知らせ                               | イベント   データベース   🔈 RSS                                 | -5            |         | 開館カレン                     | ンダー                   | と見る []                |
| 2020.04.23 New!                              | 全て お知らせ<br>VPNを経由せずにアクセスでき                   | イベント   データベース   <u>೩</u> R55<br>るデータベースについて           | -5            |         | 開館カレ:<br>2020年            | ンダー<br>4 <sub>月</sub> | と見る (j)               |
| ニュース<br>2020.04.23 New<br>ま知らせ 2020.04.14    | 全て お知らせ<br>VPNを確由せずにフクセスでき<br>新型コロナ緊急車筋安置下の図 | イベント   ブータベース   A H33<br>るデータベースについて<br>喜怒サービスについて    |               | ВЯ      | 開館カレ<br>2020年<br>火 水<br>1 | ンダー<br>4月<br>末金<br>23 | と見る g<br>土<br>4       |

② TKU\_NET のユーザ ID・PW を入力し、実行

| 🧱 Tokyo Keizai University I | ibrary OPAC                                   |                 |
|-----------------------------|-----------------------------------------------|-----------------|
| ●図書館HP ● TAC編558歳 ● GR      | ii Articles 🌑 TKU Article Linker 💿 モノマイル銀OPAC | ● 超歴表示 ● 歴史クリア  |
| TOP   詳細検索   プラウズ   ジャー:    | ルAtoZ   データペース                                | MyLibrary Login |
| クイック                        | サーチ 検索語を入力してください ・ クイックサーチとは?                 |                 |
| ユーザ総証                       |                                               | ▶ ユーザ認証について     |
| 彩(明発<br>ノズスワー               | ID:[<br>ド:[<br>実行                             |                 |
| 個人情報の扱い   推奨プラウザ            | 図言能案内   媒体アイコンについて   RSSについて                  |                 |

③ リンク集の『国内のデータベース・電子ジャーナル』をクリック

| 🦉 Tokyo Keizai University Librar                                                                          | OPAC                                                                                                    |                                      |
|----------------------------------------------------------------------------------------------------|----------------------------------------------------------------------------------------------------|--------------------------------------|
| 🖻 図書館HP 🛛 🕑 T A C 横断検索 🛛 📀 CiNii Articl                                                                   | es - ③ TKU Article Linker - ③ モパイル版OPAC                                                                                           | ◇履歴表示 ◇履歴クリア                         |
| TOP   詳細検索   ブラウズ   ジャーナルAtoZ                                                                             | データベース                                                                                                    | MyLibrary                            |
| クイックサー                                                                                                    | チ検索語を入力してください                                                                                                    | ○ ▶ クイックサーチとは?                       |
| Welcome!東経子さん                                                                                             |                                                                                                    |                                      |
| ? もし東経子さんでない場合はこちらから再に<br>? ログアウトする場合はこちらから                                                               | コグイン ▶ ログイン<br>▶ ログアウト                                                                                                    |                                      |
| MyLibrary                                                                                                 |                                                                                                    | ▶ MyLibraryについて                      |
| このページはあなた個人向<br>MyLibraryでの操作が終了<br>ログアウトしないまま放置<br>がありますのでご注意下さ                                          | けのページです。<br>したら、画面上部の「ログアウト」ボタンをクリックして、<br>すると、あなたの個人情報が他人に漏れたり、あなたの名<br>い。<br>こし、20年 20年 20日 20日 20日 20日 20日 20日 20日 20日 20日 20日 | &ずログアウトしてください。<br>義で依頼などの操作をされてしまう恐れ |
| 回る<br>2021.4 回and more                                                                                    | ・リンジ集 · 頁面・ア利 · 調入低額 · ILL1低額<br>▼Myブックシェルフ ▼レファレンス ▼投書 ▼利用者L                                                                     | -ビュー                                 |
| 日月次次次次本金土<br>1 2 3<br>4 5 6 7 8 9 10<br>11 12 13 14 15 16 17<br>18 19 20 21 22 23 24<br>25 26 27 28 29 30 | <b>リンク集</b> ● 電子ブック ● 国内のデータベース・電子ジャーナル                                                                                           |                                      |
| <ul> <li>○…返却期限</li> <li>□…予約保管期限</li> <li>■…閉館</li> <li>■…閉館</li> </ul>                                  | <ul> <li>海外のデータベース・電子ジャーナル</li> </ul>                                                                                             |                                      |
| My URLs 🖸 and more                                                                                        |                                                                                                    | ▲ トップへ戻る                             |
| ▶ 新規登録                                                                                                    |                                                                                                    |                                      |

④ 『Westlaw Japan (日本法データベース)』の下に記載されている ID・PW を確認。
 Westlaw Japan ヘアクセスし、ID・PW を入力してログインしてください。

| ク集 |                                                                                                    |           |    |
|----|----------------------------------------------------------------------------------------------------|-----------|----|
| 0  | 電子ブック                                                                                                    |           |    |
| 0  | 国内のデータベース・電子ジャーナル                                                                                                    |           |    |
|    | 日経BP記事検索サービス ※Chrome、Edge 不可<br>日経BP社が発行する「日経ビジネス」など約40タイトルの雑誌記事                                                                                            | を検索・閲覧できま | す。 |
|    |                                                                                                    |           |    |
|    | Westlaw, JAPAN(日本法データベース)<br>●リモート用IDでアクセス可(2022年3月末まで)< ID :                                                                                               | / PW :    | >  |
|    | Westlaw.JAPAN(日本法データベース)<br>●リモート用IDでアクセス可(2022年3月末まで)< ID :<br>労働判例<br>●リモート用IDでアクセス可(2021年5月20日まで) <id 1<="" :="" td=""><td>/ PW :</td><td>&gt;</td></id> | / PW :    | >  |